# Comportamento de segurança de porta para switches CBS séries 250 e 350 com firmware 3.1

### Objetivo

Este artigo fornece uma demonstração para mostrar alterações com as configurações de segurança de porta padrão nos Cisco Business 250 e 350 Switches que começam com a versão 3.1 do firmware.

Dispositivos aplicáveis | Versão do firmware

- CBS250 (Data Sheet) | 3.1 (Download mais recente)
- CBS350 (Data Sheet) | 3.1 (Download mais recente)
- CBS350-2X (Data Sheet) | 3.1 (Download mais recente)
- CBS350-4X (Data Sheet) | 3.1 (Download mais recente)

Introduction

Éimportante executar a versão mais recente do firmware quando uma nova versão for lançada. Na primavera de 2021, a versão 3.1 do firmware para switches CBS 250 e 350 foi lançada, alterando o comportamento padrão da segurança de porta. Essas alterações foram feitas para melhorar a segurança do endpoint. Confira a demonstração para saber mais.

## Demonstração de comportamento padrão da segurança de porta (Firmware versão 3.1)

Nesta demonstração, a segurança de porta é habilitada na interface GE2 de um switch Cisco Business 350 atualizado para a versão de firmware 3.1. Vamos mover um PC conectado na porta 2 do switch (GE2) para a porta 4 do switch (GE4) e observar o comportamento padrão da segurança de porta.

#### Passo 1

Primeiro, navegamos para **Port Management > Port Settings** e verificamos se o PC está conectado na porta 2 do switch (GE2) e se o *status operacional* da porta está *Up*.

| Configuration Wizards                                     |                                  | cisco c                                | BS350-2 | 24FP-4G - switch73d                  | d913                        |                  |                  |       |        |     |            |
|-----------------------------------------------------------|----------------------------------|----------------------------------------|---------|--------------------------------------|-----------------------------|------------------|------------------|-------|--------|-----|------------|
| Search  Status and Statistics                             | Port                             | Settings                               | 5       |                                      |                             |                  |                  |       |        |     |            |
| Administration     Port Management     Dort Settings      | Link Flap<br>Jumbo F<br>Jumbo fi | Prevention:<br>frames:<br>rames config | Enat    | ble<br>ble<br>hanges will take effec | ct after saving the configu | ration and reboo | ting the switch. |       |        |     |            |
| Error Recovery Settings<br>Loopback Detection<br>Settings | Ports                            | ]                                      | •       |                                      |                             | Link Status      | Time Range       | Port  | Duplex |     | Protection |
| Link Aggregation                                          |                                  | Entry No.                              | Port    | Port Type                            | Operational Status          | SNMP Traps       | Name State       | Speed | Mode   | LAG | State      |

#### Passo 2

Em seguida, navegamos para **MAC Address Table > Dynamic Addresses** e verificamos o endereço MAC do PC associado à porta 2 do switch (GE2).

|   | Getting Started       | 🚯 🖓     | sco   | CBS350-24FP-4       | G - switcl               | h73d913 |     |                 |     |
|---|-----------------------|---------|-------|---------------------|--------------------------|---------|-----|-----------------|-----|
|   | Dashboard             | Dumon   | le.   | Addresses           |                          |         |     |                 |     |
|   | Configuration Wizards | Dynam   | IIC . | Addresses           |                          |         |     |                 |     |
|   | Search                | Dynami  | c Ad  | dress Table         |                          |         |     |                 |     |
| ٠ | Status and Statistics | Clea    | r Tab | le                  |                          |         |     |                 |     |
| Þ | Administration        | Filter: |       | VLAN ID equals to   |                          |         | _   | (Range: 1 - 40) | 94) |
| ٠ | Port Management       |         | 0     | MAC Address equa    | Is to                    |         |     |                 |     |
| ٠ | Smartport             |         |       | interface equals to | <ul> <li>Port</li> </ul> | GE1     | LAG | 1 Go            |     |
| • | VLAN Management       | VLAN    | ID    | MAC Address         | Interfac                 | æ       |     |                 |     |
| • | Spanning Tree         | VLAN    | 1     | 00:e0:4c:01:06:fb   | GE24                     |         |     |                 |     |
| C | MAC Address Tables    | VLAN    | 1     | 3c:07:54:75:b2:1d   | GE2                      | 1       |     |                 |     |
| C |                       | VLAN    | 1     | ec:bd:1d:44:57:88   | GE24                     |         |     |                 |     |
|   | Static Addresses      |         |       |                     |                          |         |     |                 |     |
|   | Dynamic Address 2     |         |       |                     |                          |         |     |                 |     |
| C | Dynamic Addresses     |         |       |                     |                          |         |     |                 |     |

#### Etapa 3

Navegue até o menu **Segurança**, selecione a porta 2 do switch (**GE2**) e clique no **ícone de edição**. Habilitamos a opção **Bloquear** ao lado de *Status da interface. O Modo de Aprendizado* será mostrado como **Classic Lock**. Deixamos *Ação sobre violação* como *descarte* e clique em **Aplicar**.

| • | Status and Statistics    | CISCO CB           | 3\$350-7          | 24FP-4G - switch73d913        |                                                                      |                                       |             | Q |
|---|--------------------------|--------------------|-------------------|-------------------------------|----------------------------------------------------------------------|---------------------------------------|-------------|---|
| Þ | Administration           | Dort Socurity      |                   |                               |                                                                      |                                       |             |   |
| • | Port Management          | Port Security      |                   |                               |                                                                      |                                       |             |   |
| • | Smartport                | Port Security Tabl | e                 |                               |                                                                      |                                       |             |   |
| • | VLAN Management          | ¢ 🖉 🕄              | 3                 | Edit Port Security            | y Interface Setting                                                  | gs                                    |             | × |
| Þ | Spanning Tree            | Filter: Interface  | Туре              | Interface:                    | Port GE2      C LAG                                                  | 1                                     |             |   |
| • | MAC Address Tables       | Entry No.          | Interf            | Interface Status:             | CLock 4                                                              |                                       |             |   |
| Þ | Multicast                | 0 1                | GE1               | Learning Mode:                | Classic Lock     Limited Dynamic Lock                                |                                       |             |   |
| • | IPv4 Configuration       | ● 2<br>○ 3         | GE2<br>GE3        |                               | <ul> <li>Secure Permanent</li> <li>Secure Delete on Reset</li> </ul> |                                       | A.          |   |
| Þ | IPv6 Configuration       | 0 4                | GE4               | Max No. of Addresses Allowed: | 1                                                                    | (Range: 0 - 256, Default: 1)          |             |   |
| • | General IP Configuration | 0 5<br>0 6<br>0 7  | GE5<br>GE6<br>GE7 | Action on Violation:          | Discard     Forward     Shutdown                                     |                                       |             |   |
| 9 |                          | 0 8                | GE8               | Trap:                         | Enable                                                               |                                       |             |   |
|   | TACACS+ Client           | 0 9                | GE9               | Trap Frequency:               | 10                                                                   | sec (Range: 1 - 1000000, Default: 10) |             |   |
|   | RADIUS Client            | 0 10               | GE10              |                               |                                                                      |                                       |             |   |
|   | RADIUS Server            | 0 12               | GE12              |                               |                                                                      | 5                                     | Apply Close |   |
|   | Password Strength        | 0 13               | GE13<br>GE14      | Unlocked Classic Lock 1       |                                                                      | Disabled                              |             |   |

#### Passo 4

Uma notificação de êxito aparecerá na tela, então clicamos em Fechar.

#### Edit Port Security Interface Settings

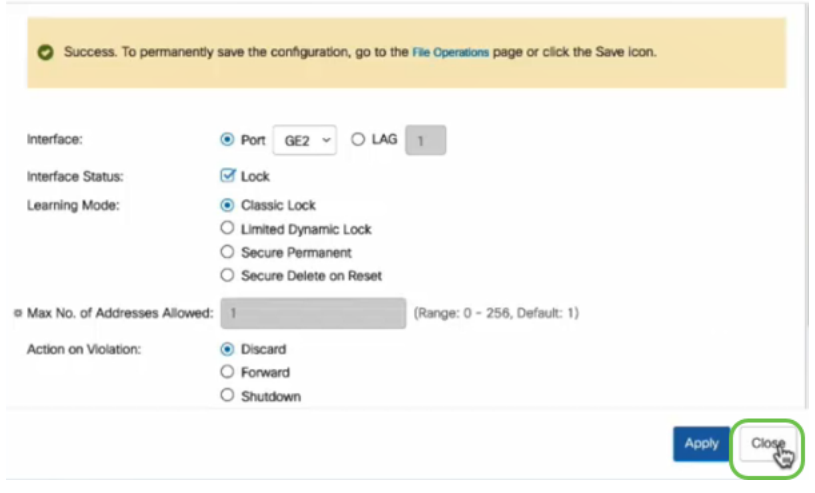

#### Etapa 5

#### O Status da Interface GE2 aparecerá como Bloqueado.

| • | Status and Statistics | Ð          | (1)<br>(150 | co ce     | 8\$350-24FP | -4G - switch        | 73d913           |                                 |                        |          |                         |
|---|-----------------------|------------|-------------|-----------|-------------|---------------------|------------------|---------------------------------|------------------------|----------|-------------------------|
| • | Administration        | Port       | Sor         | -         |             |                     |                  |                                 |                        |          |                         |
| ٠ | Port Management       | FUI        | Set         | Junty     |             |                     |                  |                                 |                        |          |                         |
| ٠ | Smartport             | Por        | t Secu      | rity Tab  | e           |                     |                  |                                 |                        |          |                         |
| ٠ | VLAN Management       | Ĝ          | 4           | r.        |             |                     |                  |                                 |                        |          |                         |
| ٠ | Spanning Tree         | FI         | iter: /     | Interface | Type equal  | s to Port           | ¥ Go             |                                 |                        |          |                         |
| ٠ | MAC Address Tables    |            | Ent         | ry No.    | Interface   | Interface<br>Status | Learning<br>Mode | Max No. of<br>Addresses Allowed | Action<br>on Violation | Trap     | Trap<br>Frequency (sec) |
| ٠ | Multicast             | C          | ) 1         |           | GE1         | Unlocked            | Classic Lock     | 1                               |                        | Disabled |                         |
|   | D. I. O               | $\bigcirc$ | ) 2         |           | GE2         | Locked              | Classic Lock     | 1                               | Discard                | Disabled | $\mathbf{>}$            |
|   | IPv4 Configuration    | C          | 3           |           | GE3         | Unlocked            | Classic Lock     | 1                               |                        | Disabled |                         |

#### Etapa 6

Navegue até **MAC Address Table > Static Addresses**. O endereço MAC do PC associado à interface GE2 será refletido na tabela *Endereços Estáticos*.

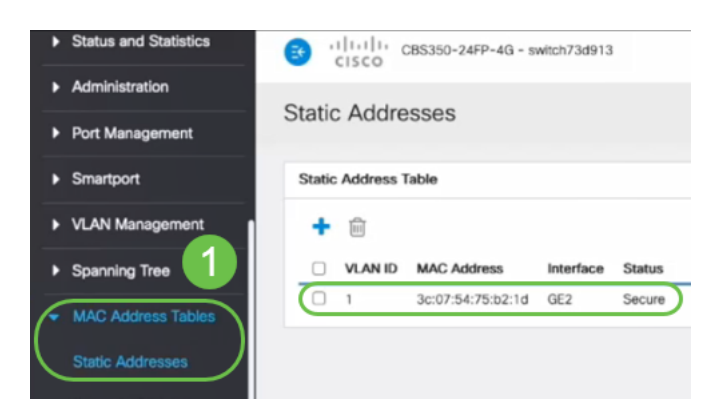

#### Etapa 7

Vamos mover o PC da porta 2 do switch (GE2) para a porta 4 do switch (GE4) e verificar se o *Status operacional* da interface GE4 mostra *Up*.

| ٠ | Status and Statistics                                       | 3                                 | cisco c                             | BS350-2 | 4FP-4G - switch73d9                 | 13                       |                  |            |        |       |        |
|---|-------------------------------------------------------------|-----------------------------------|-------------------------------------|---------|-------------------------------------|--------------------------|------------------|------------|--------|-------|--------|
| • | Administration                                              | Port S                            | Settings                            | ;       |                                     |                          |                  |            |        |       |        |
| C | Port Management<br>Port Settings<br>Error Recovery Settings | Link Flap<br>Jumbo Fr<br>Jumbo fr | Prevention:<br>ames:<br>ames config | Enab    | le<br>le<br>hanges will take effect | after saving the configu | ration and reboo | ting the s | witch. |       |        |
|   | Loopback Detection<br>Settings                              | Port S                            | ettings Tabl                        |         |                                     |                          |                  |            |        |       |        |
|   | Link Aggregation                                            |                                   |                                     |         |                                     |                          | Link Status      | Time R     | ange   | Port  | Duplex |
|   | UDLD                                                        |                                   | Entry No.                           | Port    | Port Type                           | Operational Status       | SNMP Traps       | Name       | State  | Speed | Mode   |
|   |                                                             | 0                                 | 1                                   | GE1     | 1000M-Copper                        | Down                     | Enabled          |            |        |       |        |
|   | POE 🕞                                                       | 0                                 | 2                                   | GE2     | 1000M-Copper                        | Down                     | Enabled          |            |        |       |        |
|   | Green Ethernet                                              | 0                                 | 3                                   | GE3     | 1000M-Copper                        | Down                     | Enabled          |            |        |       |        |
|   |                                                             | $\circ$                           | 4                                   | GE4     | 1000M-Copper                        | Up                       | Enabled          |            |        | 1000M | Full   |
| • | Smartport                                                   | 0                                 | 5                                   | GE5     | 1000M-Copper                        | Down                     | Enabled          |            |        |       |        |

Passo 8

Navegue até **MAC Address Table > Static Addresses**. O endereço MAC do PC associado à interface GE2 ainda aparecerá sob a tabela *Endereços Estáticos*.

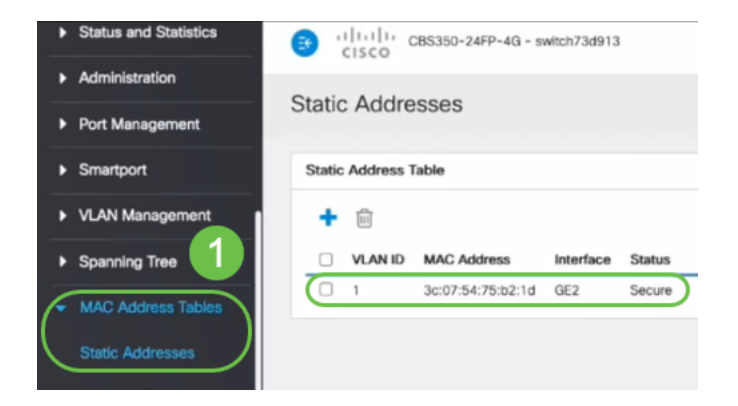

#### Passo 9

Navegue até **MAC Address Table > Dynamic Addresses**. O PC (endereço MAC 3c:07:54:75:b2:1d) está conectado à interface GE4. Mesmo que o *Status Operacional* da interface GE4 esteja *Ativo*, o PC não poderá obter um endereço IP do Dynamic Host Configuration Protocol (DHCP). Na *Tabela de Endereços Dinâmicos*, podemos verificar o mesmo.

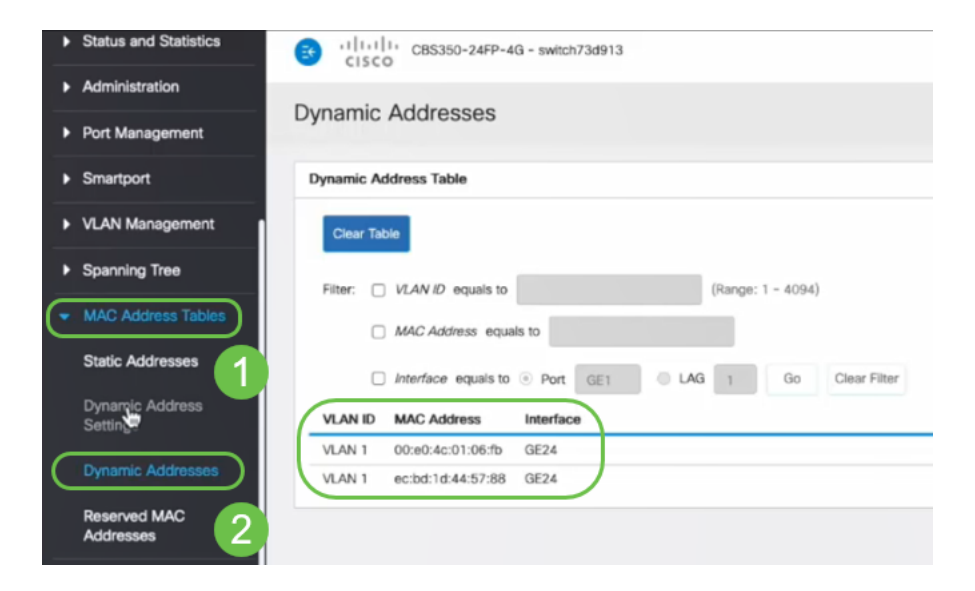

associação de endereços MAC com a interface GE2. Se quisermos remover o endereço MAC do PC da interface GE2 para que possamos usá-lo em outra porta, precisamos destravar a porta seguindo as etapas opcionais a seguir.

#### Etapa 10 (opcional)

Desmarcamos o botão de opção Bloquear e clicamos em Aplicar.

Edit Port Security Interface Settings Х ● Port GE2 v ◯ LAG 1 Interface: Interface Status: C Lock Learning Mode: Classic Lock Limited Dynamic Lock O Secure Permanent O Secure Delete on Reset (Range: 0 - 256, Default: 1) Max No. of Addresses Allowed: 1 Action on Violation: Discard Forward Shutdown Enable Trap: sec (Rande: 1 - 1000000 Default: 10) # Tran Frequency Close Apply

#### Etapa 11 (Opcional)

O Status da Interface agora será exibido como desbloqueado.

| Port S     | Security Tab        | le                |                                |                                      |                       |
|------------|---------------------|-------------------|--------------------------------|--------------------------------------|-----------------------|
| 2          |                     |                   |                                |                                      |                       |
| Filte      | er: <i>Interfac</i> | <i>e Type</i> equ | als to Port                    | ∽ Go                                 |                       |
|            | -                   |                   | Interface                      | Learning                             | Max No. of            |
|            | Entry No.           | Interface         | Status                         | Mode                                 | Addresses Allowed     |
| $\bigcirc$ | Entry No.           | Interface<br>GE1  | Status<br>Unlocked             | Mode<br>Classic Lock                 | Addresses Allowed     |
| 0          | Entry No. 1 2       | GE1<br>GE2        | Status<br>Unlocked<br>Unlocked | Mode<br>Classic Lock<br>Classic Lock | Addresses Allowed 1 1 |

#### Etapa 12

Finalmente, clicamos no ícone salvar para salvar permanentemente a configuração.

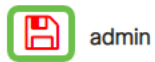

#### Conclusão

Aqui está, agora você sabe o novo comportamento padrão de segurança de porta do firmware versão 3.1 e além!

Você está procurando mais artigos no seu switch CBS250 ou CBS350? Verifique os links abaixo para obter mais informações!

<u>Configurações de SNMP SNMP Views Grupos SNMP Atualização de imagem DHCP Força da senha Configurações de TCP e UDP Configurações de hora Atualizar firmware Práticas recomendadas do Smartport Troubleshoot: no ip address Solucionar problemas de Smartports Solucionar problemas de oscilação de link Criar VLANs</u>